# 阿里云 机器学习PAI

PAI-AutoLearning 自动学习

文档版本: 20200628

为了无法计算的价值 | [-] 阿里云

# <u>法律声明</u>

阿里云提醒您在阅读或使用本文档之前仔细阅读、充分理解本法律声明各条款的内容。如果您阅读或 使用本文档,您的阅读或使用行为将被视为对本声明全部内容的认可。

- 您应当通过阿里云网站或阿里云提供的其他授权通道下载、获取本文档,且仅能用于自身的合法 合规的业务活动。本文档的内容视为阿里云的保密信息,您应当严格遵守保密义务;未经阿里云 事先书面同意,您不得向任何第三方披露本手册内容或提供给任何第三方使用。
- 未经阿里云事先书面许可,任何单位、公司或个人不得擅自摘抄、翻译、复制本文档内容的部分 或全部,不得以任何方式或途径进行传播和宣传。
- 由于产品版本升级、调整或其他原因,本文档内容有可能变更。阿里云保留在没有任何通知或者 提示下对本文档的内容进行修改的权利,并在阿里云授权通道中不时发布更新后的用户文档。您 应当实时关注用户文档的版本变更并通过阿里云授权渠道下载、获取最新版的用户文档。
- 4. 本文档仅作为用户使用阿里云产品及服务的参考性指引,阿里云以产品及服务的"现状"、"有缺陷"和"当前功能"的状态提供本文档。阿里云在现有技术的基础上尽最大努力提供相应的介绍及操作指引,但阿里云在此明确声明对本文档内容的准确性、完整性、适用性、可靠性等不作任何明示或暗示的保证。任何单位、公司或个人因为下载、使用或信赖本文档而发生任何差错或经济损失的,阿里云不承担任何法律责任。在任何情况下,阿里云均不对任何间接性、后果性、惩戒性、偶然性、特殊性或刑罚性的损害,包括用户使用或信赖本文档而遭受的利润损失,承担责任(即使阿里云已被告知该等损失的可能性)。
- 5. 阿里云文档中所有内容,包括但不限于图片、架构设计、页面布局、文字描述,均由阿里云和/或 其关联公司依法拥有其知识产权,包括但不限于商标权、专利权、著作权、商业秘密等。非经阿 里云和/或其关联公司书面同意,任何人不得擅自使用、修改、复制、公开传播、改变、散布、发 行或公开发表阿里云网站、产品程序或内容。此外,未经阿里云事先书面同意,任何人不得为了 任何营销、广告、促销或其他目的使用、公布或复制阿里云的名称(包括但不限于单独为或以组 合形式包含"阿里云"、"Aliyun"、"万网"等阿里云和/或其关联公司品牌,上述品牌的附属 标志及图案或任何类似公司名称、商号、商标、产品或服务名称、域名、图案标示、标志、标识 或通过特定描述使第三方能够识别阿里云和/或其关联公司)。
- 6. 如若发现本文档存在任何错误,请与阿里云取得直接联系。

# 通用约定

| 格式        | 说明                                     | 样例                                        |
|-----------|----------------------------------------|-------------------------------------------|
| 0         | 该类警示信息将导致系统重大变更甚至<br>故障,或者导致人身伤害等结果。   | <b>会 禁止:</b><br>重置操作将丢失用户配置数据。            |
|           | 该类警示信息可能会导致系统重大变更<br>甚至故障,或者导致人身伤害等结果。 | ▲ 警告:<br>重启操作将导致业务中断,恢复业务<br>时间约十分钟。      |
| !         | 用于警示信息、补充说明等,是用户必须了解的内容。               | <b>() 注意:</b><br>权重设置为0,该服务器不会再接受<br>新请求。 |
|           | 用于补充说明、最佳实践、窍门等,不<br>是用户必须了解的内容。       | <b>说明:</b><br>您也可以通过按Ctrl + A选中全部文<br>件。  |
| >         | 多级菜单递进。                                | 单击 <b>设置 &gt; 网络 &gt; 设置网络类型</b> 。        |
| 粗体        | 表示按键、菜单、页面名称等UI元素。                     | 在 <b>结果确认</b> 页面,单击 <b>确定</b> 。           |
| Courier字体 | 命令。                                    | 执行cd /d C:/window命令,进<br>入Windows系统文件夹。   |
| 斜体        | 表示参数、变量。                               | bae log listinstanceid                    |
|           |                                        | Instance_ID                               |
| []或者[alb] | 表示可选项,至多选择一个。                          | ipconfig [-all -t]                        |
| {}或者{a b} | 表示必选项,至多选择一个。                          | switch {active stand}                     |

# 目录

| 法律声明        | I  |
|-------------|----|
| 通用约定        |    |
| 1 概述        |    |
| 2 OSS授权     | 2  |
| 3 子账号授权     |    |
| 4 通用模型训练    | 5  |
| 4.1 推荐召回    | 5  |
| 4.2 图像分类    | 8  |
| 4.3 模型部署及调用 |    |
| 4.4 推荐召回示例  | 11 |
|             |    |

### 1 概述

PAI-AutoLearning是一个自动机器学习平台,支持在线标注、自动模型训练、超参优化及模型 评估。您只需要准备少量标注数据,并设置训练时长,就可以得到深度优化的模型。同时,PAI-AutoLearning与PAI-EAS高效对接,从而可以快速将训练模型部署为RESTful服务。

#### 通用模型训练

PAI-AutoLearning通用模型训练包括推荐召回和图像分类场景。

**推荐召回**的核心是召回和排序。召回是指从海量的待推荐候选集中,选取待推荐列表。排序是指对待 推荐列表进行排序。您可以将推荐召回和PAI-Studio的召回算法搭配使用,快速构建完整的召回流 程。**推荐召回**包括以下模块:

- 召回策略配置:在表格存储中配置召回策略,支持协同过滤召回、语意召回及自定义召回策略。
- 数据过滤策略配置:配置召回结果中需要过滤的User和Item。例如,希望召回列表过滤001这款 产品,则将001配置到表格存储,系统会自动过滤该产品。
- 模型部署及测试:测试召回模型。如果对推荐结果满意,则可以将该模型部署到PAI-EAS,形成在 线服务。

**图片分类**是指对一组图片添加标签并进行分类,适用于相册图片自动分类及动植物分类等场景。**图片** 分类包括数据标注、模型训练评估及模型试用部署模块。

### 2 OSS授权

PAI-AutoLearning以OSS为数据源,因此需要对OSS角色进行授权。

#### 步骤一: 创建RAM角色

- 1. 登录RAM控制台。
- 2. 在左侧导航栏,单击RAM角色管理。
- 3. 在RAM角色管理页面,单击创建RAM角色。
- 4. 在右侧参数配置页面,选择当前可信实体类型为阿里云服务,并单击下一步。
- 5. 在角色名称文本框,输入AutoLearningRole。
- 6. 从选择授信服务列表,选择多媒体转码服务。
- 7. 单击**完成**。

#### 步骤二:修改RAM角色的信任策略

- 1. 在RAM角色管理页面,单击RAM角色名称下的AutoLearningRole
- 2. 在角色基本信息页面,单击信任策略管理页签。
- 3. 单击修改信任策略。
- 4. 在修改信任策略页面,将信任策略修改为如下内容,并单击确定。

```
{
"Statement": [
{
    "Action": "sts:AssumeRole",
    "Effect": "Allow",
    "Principal": {
        "Service": [
            "1276057991250096@odps.aliyuncs.com"
    ]
    }
}
//
"Version": "1"
}
```

#### 步骤三: 授权RAM角色

- 1. 在RAM角色管理页面,单击RAM角色名称下的AutoLearningRole
- 2. 在角色基本信息页面的权限管理页签,单击添加权限。
- 3. 在添加权限页面,从选择权限列表,选择AliyunOSSFullAccess授权策略。
- 4. 单击确定。

## 3 子账号授权

如果使用子账号管理实例及训练模型,则需要主账号对子账号进行授权。

#### 步骤一: 创建权限策略

- 1. 登录RAM控制台。
- 2. 在左侧导航栏,选择权限管理 > 权限策略管理。
- 3. 在权限策略管理页面, 单击创建权限策略。
- 4. 在新建自定义权限策略页面的策略名称文本框,输入autolearningfullaccess。
- 5. 在新建自定义权限策略页面,选择配置模式为脚本配置,并根据实际需要修改策略内容。

策略内容的示例如下。

{ "Version": "1", "Statement": [ "Effect": "Allow", "Action": [ "autolearning:CreateInstance", "autolearning:LabelInstance", "autolearning:TrainInstance", "autolearning:EditInstance", "autolearning:ListInstance" ], "Resource": "\*" } 1 }

| 权限点            | 权限内容                    |
|----------------|-------------------------|
| CreateInstance | 实例权限: 创建或删除实例。          |
| EditInstance   | 实例编辑权限。                 |
| LabelInstance  | 实例标注权限:增加、删除或修改标签及图片标注。 |
| TrainInstance  | 模型训练权限。                 |
| ListInstance   | 实例查看权限。                 |

#### 步骤二:子账号授权

- 1. 在RAM控制台的左侧导航栏,选择人员管理 > 用户。
- 2. 在用户页面,单击待授权子账号所在行的添加权限。
- 3. 在添加权限页面,选择选择权限为自定义策略。

- **4.** (可选) 在**选择权限**区域的文本框,输入已创建的权限策略名称**autolearningfullaccess**,搜索 该策略。
- 5. 从权限策略列表,选择autolearningfullaccess。
- 6. 单击确定。

# 4 通用模型训练

### 4.1 推荐召回

推荐召回的使用流程包括创建实例、配置召回策略、配置数据过滤策略、测试及部署模型。

#### 前提条件

完成OSS授权,详情请参见OSS授权。

创建OTS实例,详情请参见#unique\_8。

#### 步骤一: 创建实例

- 1. 登录PAI控制台。
- 2. 在PAI控制台首页,选择AutoLearning > 通用模型训练。
- 3. 在AutoLearning页面,单击创建实例。
- 4. 在创建实例页面, 配置参数。

| 参数   | 描述                                                                                 |
|------|------------------------------------------------------------------------------------|
| 实例类型 | 选择 <b>实例类型</b> 为 <b>推荐召回</b> 。系统包括以下 <b>实例类型</b> :                                 |
|      | <ul> <li>・ 图片分类</li> <li>・ 推荐召回</li> </ul>                                         |
| 实例名称 | 长度为1~20个字符,以大写字母、小写字母或中文开头,只能包含中<br>文、字母、下划线(_)或数字。                                |
| 实例说明 | 实例的简要说明,便于区分各实例。                                                                   |
| 储存依赖 | 使用推荐召回服务,需要将训练数据存储到阿里云表格存储OTS(Table<br>Store,类似于Redis的KV存储数据库)中,详情请参见OTS创建数据<br>表。 |
| 实例绑定 | 绑定OTS实例。                                                                           |

5. 单击确认。

#### 步骤二:配置召回策略

1. 在AutoLearning页面,单击操作列下的打开。

#### 2. 在召回策略配置的配置向导页面, 配置召回策略。

| 区域          | 参数                | 描述                                                                               |
|-------------|-------------------|----------------------------------------------------------------------------------|
| 协同过滤召回      | 策略名称              | 长度为1~20个字符,以大写字母或小写字母开头,只能包含字<br>母、数字或下划线(_)。                                    |
|             | User-Item数<br>据表  | 选择召回策略的User数据表。将鼠标悬停至User-Item数据<br><b>表</b> 后的问号图标,查看数据表格式说明。                   |
|             | ltem-ltem数<br>据表  | 选择召回策略的Item数据表。将鼠标悬停至Item-Item数据<br><b>表</b> 后的问号图标,查看数据表格式说明。                   |
|             | 召回数量              | 该召回策略下,返回的召回数量。取值为正整数。如果召回结<br>果的数量小于配置的 <b>召回数量</b> ,则以实际召回结果为准。                |
| 语义召回        | 策略名称              | 长度为1~20个字符,以大写字母或小写字母开头,只能包含字<br>母、数字或下划线(_)。                                    |
|             | User-Topic数<br>据表 | 选择召回策略的 <b>User</b> 数据表。将鼠标悬停至 <b>User-Topic数据</b><br><b>表</b> 后的问号图标,查看数据表格式说明。 |
|             | Topic-Item数<br>据表 | 选择召回策略的Item数据表。将鼠标悬停至Topic-Item数据<br><b>表</b> 后的问号图标,查看数据表格式说明。                  |
|             | 召回数量              | 该召回策略下,返回的召回数量。取值为正整数。如果召回结<br>果的数量小于配置的 <b>召回数量</b> ,则以实际召回结果为准。                |
| 自定义召回策<br>略 | 策略名称              | 长度为1~20个字符,以大写字母或小写字母开头,只能包含字<br>母、数字或下划线(_)。                                    |
|             | Item数据表           | 选择召回策略的数据表。将鼠标悬停至 <b>Item数据表</b> 后的问号图标,查看数据表格式说明。                               |
|             | 召回数量              | 该召回策略下,返回的召回数量。取值为正整数。如果召回结<br>果的数量小于配置的 <b>召回数量</b> ,则以实际召回结果为准。                |

PAI-AutoLearning支持以下召回策略,您可以根据实际需要选择合适的召回策略:

- 协同过滤召回: 推荐领域经典的召回策略, 根据人和物品的相关性生成召回结果。
- 语义召回:经常应用于新闻推荐,根据人物感兴趣的文章类型进行召回。
- 自定义召回:基于业务生成User-item的召回策略.
- 3. 单击添加到策略列表,该召回策略显示在已添加策略列表中。
- 4. (可选)参考以上步骤,添加多个召回策略。
- 5. 单击下一步。

#### 步骤三:配置数据过滤策略

1. 在数据过滤策略配置的配置向导页面, 配置参数。

| 区域               | 参数               | 描述                                                          |
|------------------|------------------|-------------------------------------------------------------|
| 自定义过滤<br>策略(U-I过 | 策略名称             | 长度为1~20个字符,以大写字母或小写字母开头,只能包含字<br>母、数字或下划线(_)。               |
| 滤) 策略配置<br>      | User-item数<br>据表 | 选择过滤策略的数据表。将鼠标悬停至 <b>User-Item数据表</b> 后的<br>问号图标,查看数据表格式说明。 |
| 自定义过滤策<br>略(I策略过 | 策略名称             | 长度为1~20个字符,以大写字母或小写字母开头,只能包含字<br>母、数字或下划线(_)。               |
| 滤) 策略配置<br>      | item数据表          | 选择过滤策略的数据表。将鼠标悬停至 <b>ltem数据表</b> 后的问号图<br>标,查看数据表格式说明。      |

系统支持以下配置策略,您可以根据实际需要选择合适的过滤策略:

• 基于User-item关系对的过滤策略。如果召回结果出现某User,则过滤该User对应的item。 数据表格式如下。

| 输 | 入为user_id和 | 和item_id, | 每一行是一  | 个user与item的对应关系对          |                   |
|---|------------|-----------|--------|---------------------------|-------------------|
|   | 字段         | 类别        | 类型     | 说明                        | 示例                |
|   | user_id    | 主<br>键    | string | 用户唯一id                    | 10944750          |
|   | item_ids   | 属性        | string | item 唯一id 列表,多个<br>以","分隔 | 17981042,19412678 |

• 基于item的过滤策略。如果召回结果出现该item的id,则过滤该item。数据表格式如下。

| 需要在TableStore中内置该表,按照提示格式 |    |        |           |          |  |
|---------------------------|----|--------|-----------|----------|--|
| 字段                        | 类别 | 类型     | 说明        | 示例       |  |
| item_id                   | 主键 | string | item 唯—id | 10944750 |  |

- 2. 单击添加到策略列表,该召回策略显示在已添加策略列表中。
- 3. 单击部署并测试。

#### 步骤四:测试及部署

1. 在测试页面, 系统会根据配置的召回和过滤策略, 将模型部署为服务。

2. 在测试模块区域,输入UserID和召回结果数量。

| 测试模块                                  | 调试信息                                                                                                    |
|---------------------------------------|----------------------------------------------------------------------------------------------------|
| 填写测试请求参数                              |                                                                                                    |
| 待推荐的User                              | "msg": "                                                                                                    |
| UserID =                              | "request ,<br>"size":"<br>"items": [                                                                                                    |
| 召回结果数量                                | {<br>"item id": "11448",<br>"retrieve (41. Tend res"                                                                                                    |
| 每个UserID对应的推荐结果 <= 10                 | <pre>// interve_id : pai_rec // // pai_rec</pre>                                                                                                    |
| 发送测试课 <del>次</del><br>前往EAS邮号 ID: pai | <pre>{     "item_id": "12168",     "retriave_id": "pai_rec"     },     {         "item_id": "24486",         "retriave_id": "pai_rec"     },     {         "item_id": "12853",     } }</pre> |
|                                       | <pre>"retrIeve_id": "pii_rec"</pre>                                                                                                    |

- 3. 单击发送测试请求。
- **4.** 在**调试信息**区域,查看返回的推荐内容。如果对模型结果满意,单击**前往EAS部署**,将服务部署 到PAI-EAS,形成RESTful请求。

### 4.2 图像分类

图像分类的使用流程包括创建实例、标注数据、训练模型、评估模型及部署模型。

前提条件

如果使用子账号,需要主账号对子账号进行授权,详情请参见子账号授权。

#### 步骤一: 创建实例

- 1. 登录PAI控制台。
- 2. 在PAI控制台首页,选择AutoLearning > 通用模型训练。
- 3. 在AutoLearning页面,单击创建实例。
- 4. 在创建实例页面, 配置参数。

| 参数   | 描述                                                  |  |
|------|-----------------------------------------------------|--|
| 实例类型 | 选择 <b>实例类型</b> 为 <b>图片分类</b> 。系统包括以下 <b>实例类型</b> :  |  |
|      | <ul> <li>・ 图片分类</li> <li>・ 推荐召回</li> </ul>          |  |
| 实例名称 | 长度为1~20个字符,以大写字母、小写字母或中文开头,只能包含中<br>文、字母、下划线(_)或数字。 |  |
| 实例说明 | 实例的简要说明,便于区分各实例。                                    |  |

| 参数   | 描述                                                                                                    |
|------|----------------------------------------------------------------------------------------------------|
| 训练数据 | 选择 <b>图片标注方式</b> ,并输入存储图片数据集的OSS路径。系统支持的图<br>片标注方式包括:                                                                                                    |
|      | • 在线图片标注。如果图片小于50张,可以通过该方式标注图片,详<br>情请参见#unique_11。                                                                                                    |
|      | <ul> <li>说明:</li> <li>所有图片必须在同一文件夹下,支</li> <li>持JPEG、JPG、PNG、BMP及TIFF等图片格式。</li> <li>导入已标注图片文件。如果图片数量大,可以通过该方式标注图片。</li> </ul>                                                                                                    |
|      | 标注文件的格式如下。<br>id,oss data,label<br>0,"{""tfspath"":""oss://autodl/yuyi/t4.jpeg""}","{""option<br>"":""虎""}"<br>1,"{""tfspath"":""oss://autodl/yuyi/pb5.jpeg""}","{""option<br>"":""北极熊""}"<br>2,"{""tfspath"":""oss://autodl/yuyi/cat4.jpeg""}","{""option<br>"":""猫""}" |
|      | <b>说明:</b><br>所有图片和标注文件必须在同一文件夹下,支<br>持JPEG、JPG、PNG、BMP及TIFF等图片格式。                                                                                                    |

- 5. 单击确认。
- 步骤二:标注数据
  - 1. 在AutoLearning页面,单击操作下的打开。
  - 2. 在数据标注配置向导页面,标注所有图片,详情请参考#unique\_11。
  - 3. 单击完成标注。

#### 步骤三: 训练及评估模型

1. 在开始训练对话框的训练设置区域,输入最大训练时长。

PAI-AutoLearning预置的Early Stop机制,可以防止模型训练时间过长而出现过拟合现象。

#### |≡ 说明:

最大训练时长的取值范围: 10 min~60 min。

- 2. (可选)选中增量训练复选框,并从模型版本列表,选择一个模型训练基础版本。
- 3. 单击开始训练。
- 4. 在模型训练及评估配置向导页面,查看模型训练进度及最新评估结果。

5. (可选) 在模型训练列表区域,单击 🛶 图标,可以查看历史训练模型的评估结果,包括准确

#### 率、精确率、召回率及F1值。

6. 在模型训练及评估配置向导页面的操作区域,可以管理训练模型。

您可以对训练模型进行以下操作:

- 试用: 生成模型后的24小时内, 可以免费试用模型5次。
- 部署: 将模型部署到PAI-EAS。
- 删除:删除无用的模型。
- 查看日志: 查看模型训练过程中的日志信息。

#### 步骤四:试用模型

- 1. 在模型训练及评估配置向导页面的操作区域,单击试用。
- 2. 在模型试用配置向导页面,上传本地文件,使用模型进行预测。

| 劉练列表                                 |                       |             |      |      |                         |  |
|--------------------------------------|-----------------------|-------------|------|------|-------------------------|--|
| _ <b>bj_24_</b><br>型剩余可用时间: 23:37:31 | 691-loane 1.8 ×       | 前往EAS部署     |      |      |                         |  |
| 第1次预测结果                              |                       | 该图片的预测结果:羊驼 | 列表展示 | JSON |                         |  |
|                                      |                       | 1           | 标签   |      | 11 致剖置                  |  |
|                                      | CONTRACT OF THE       | All I       | 羊驼   |      | 0.9919949769973755      |  |
|                                      | and the second second |             | 马    |      | 0.000001943502638823702 |  |
| -                                    | a mark the second     | 1           | 驴子   |      | 0.008003168739378452    |  |
| 1 des                                | 6                     | ×.          |      |      |                         |  |
|                                      | Y                     |             |      |      |                         |  |

首次试用模型,预计需要3 min~5 min。

3. 如果对模型预测结果满意,则单击前往EAS部署,将模型部署为RESTful服务。PAI-EAS会收取费用,详情请参见#unique\_12。

### 4.3 模型部署及调用

使用PAI-EAS将PAI-AutoLearning训练的深度优化模型部署为在线服务,从而对外提供API服务。

#### 前提条件

完成模型训练及评估,详情请参见推荐召回或图像分类。

#### 部署模型

- 1. 进入模型试用配置向导页面。
  - a) 登录PAI控制台。
  - b) 在PAI控制台首页,选择AutoLearning > 通用模型训练。
  - c) 在AutoLearning页面, 单击操作列下的打开。
  - d) 单击模型试用页签。
- 2. 在模型试用配置向导页面,单击前往EAS部署。
- 3. 在资源和模型页面,选择资源种类,并单击下一步。

PAI-EAS预置了PAI-AutoLearning的**AutoLearning** Processor,您无需手动配置**Processor种 类**。

- 4. 在部署详情及配置确认页面, 输入自定义模型名称。
- 5. 在**实例数**和Quota调整框,单击 🧹 🧓 图标调整资源数量。
- 6. 单击部署。

进入PAI EAS模型在线服务页面。如果模型状态变为运行中,则模型部署成功。

#### 调用模型

- 1. 在PAI EAS模型在线服务页面,单击服务方式下的调用信息。
- 2. PAI-EAS支持公网地址或VPC地址调用模型,您可以根据需要选择任何一种调用方式:
  - 公网地址调用(常用)
    - a. 在调用信息页面的公网地址调用页签,查看访问地址和Token。
    - **b.** 调用服务API, 详情请参见#unique\_14。
  - VPC地址调用
    - a. 在调用信息页面的VPC地址调用页签,查看访问地址和Token。
    - **b.**调用服务API,详情请参见#unique\_15。

### 4.4 推荐召回示例

本文将推荐召回的协同过滤策略与PAI-Studio推荐算法搭配使用,构建完整的召回流程。

#### 数据说明

使用**协同过滤召回**策略,需要将**User-item**和**Item-item**对应的数据分别导入至表格存储OTS(Table Store)。

#### • User-item数据表存储用户对商品的历史行为。例如购买、单击或收藏。

| user_id 🔺 | item_id 🔺 | active_type 🔺 | active_date 🔺 |
|-----------|-----------|---------------|---------------|
| 10944750  | 13451     | 0             | 6月4日          |
| 10944750  | 13451     | 2             | 6月4日          |
| 10944750  | 13451     | 2             | 6月4日          |
| 10944750  | 13451     | 0             | 6月4日          |
| 10944750  | 13451     | 0             | 6月4日          |
| 10944750  | 13451     | 0             | 6月4日          |
| 10944750  | 13451     | 0             | 6月4日          |
| 10944750  | 13451     | 0             | 6月4日          |
| 10944750  | 21110     | 0             | 6月7日          |
| 10944750  | 8689      | 0             | 5月2日          |
| 10944750  | 8689      | 2             | 5月2日          |
| 10944750  | 8689      | 2             | 5月2日          |
| 10944750  | 8689      | 0             | 5月2日          |
| 10944750  | 8689      | 0             | 5月2日          |
| 10944750  | 26619     | 0             | 6月28日         |
| 10944750  | 18575     | 0             | 5月2日          |
| 10944750  | 23662     | 0             | 6月19日         |

- user\_id: 用户ID。

- item\_id: 商品ID。

- active\_type: 行为。0表示单击, 1表示购买, 2表示收藏。

数据需要存储至OTS, PAI-AutoLearning支持的数据格式如下图所示。其中**user\_id**为主键, **item\_ids**为每个**user\_id**对应的**item**,多个**item**以英文逗号(,)分隔。

| 输入为user_id和item_id,每一行是一个user与item的对应关系对 |    |        |        |                   |  |  |  |
|------------------------------------------|----|--------|--------|-------------------|--|--|--|
| 字段                                       | 类别 | 类型     | 说明     | 示例                |  |  |  |
| user_id                                  | 主键 | string | 用户唯一id | 10944750          |  |  |  |
| item_ids                                 | 属性 | string | 用户浏览列表 | 17981042,19412678 |  |  |  |

#### • Item-item数据表存储通过协同过滤算法计算得到的item相似度。

| item_id  | similar_item_ids                                                                                          |
|----------|----------------------------------------------------------------------------------------------------|
| 13011863 | 17297683:1,17273476:1,17335402:1,17269664:1,17277077:1,17458472:1,17324042:1,17488275:1,17336239:1,1737   |
| 17136593 | 17538896:1,20629991:1,21523209:1,21653256:0.66666666666667,21623893:0.66666666666667,17258266:0.5,1758928 |
| 17149439 | 17311760:1,17258266:1,17437753:1,17487869:1,17463871:1,17489382:1,17498471:1,17719916:1,17522998:1,17713  |
| 17184154 | 17817742:1,17442671:1,17710549:1,17350723:1,17637548:1,17818884:1,17699158:1,17850689:1,17717878:1,17720  |
| 17187342 | 19029212:1,20066435:1,17282400:0.5,17719575:0.5,17702334:0.5,17522786:0.5,17584686:0.5,17708789:0.5,177   |

- item\_id: 目标商品。
- similar\_item\_ids: key:value结构,其中key表示商品ID,value表示该商品与目标商品的关系。value值越大,表示关系越紧密。多个key:value数据以英文逗号(,)分隔。

数据需要存储至OTS, PAI-AutoLearning支持的数据格式如下图所示。其中**item\_ids**为主 键, **similar\_item\_ids**为每个**item**对应的相似**item**列表,多个**item**对以英文逗号(,)分隔。系 统支持**item**不带权重值的情况。

| 输入ltem与ltem的相似<br>应的权重 | 匹配结果,  | 如果一个   | 如果一个Item对应多个Item需要以KV格式列出多个Item以及对             |                                           |  |  |
|------------------------|--------|--------|------------------------------------------------|-------------------------------------------|--|--|
| 字段                     | 类<br>别 | 类型     | 说明                                             | 示例                                        |  |  |
| item_id                | 主<br>键 | string | item唯—id                                       | 10944750                                  |  |  |
| similar_item_ids       | 属性     | string | 相似的item 列<br>表,kv 形式,签名<br>为itemld, 后面值<br>为权重 | 7484728:1,16966098:1<br>或7484728,16966098 |  |  |

#### 步骤一: 生成训练数据

- 1. 进入PAI-Studio控制台页面。
  - a) 登录PAI控制台。
  - b) 在PAI控制台首页,选择模型开发和训练 > Studio-可视化建模。
  - c) 在PAI可视化建模页面, 单击进入机器学习。

| = (-)阿里云        |   | 绦东2(上海) ▼    |                      |                         | Q. 搜索             |              | 調               | 1月 工单 發素 | 企业 支持制 | 1866 🖸  | A W G   | ) 简体中文 |     |
|-----------------|---|--------------|----------------------|-------------------------|-------------------|--------------|-----------------|----------|--------|---------|---------|--------|-----|
| 机器学习PAI         |   | 机棘学习PAI / 模型 | 研发和训练 / Studio-可视化建模 |                         |                   |              |                 |          |        |         | 9(1))×  | A Ph   |     |
| 概況              |   | PAI 可视       | 化建模                  |                         |                   |              |                 |          |        |         |         |        |     |
| 数振復音            | ^ | 封装常用机器学习     | 9算法及丰富的可视化组件,您无案代码非  | <b>蓝</b> 础,通过拖拉换即可训练模型。 |                   |              |                 |          |        |         |         |        |     |
| 数据集管理           |   | 创建项目         | 项目名称 V test          | Q                       |                   |              |                 |          |        |         |         |        | G   |
| 数据标注            |   | 项目名称         | 显示名                  | 所屬区域                    | 项目管理员             | MaxCompute资源 | 创建时间            | 开启GPU    | 0      | 操作      |         |        |     |
|                 | ^ | studio_test  | studio_test          | 绿东 2 (上海)               | The second second | studio_test  | 2020年6月3日 22:00 |          |        | 进入机器学习  |         |        |     |
| DSW-Notebook 建模 |   |              |                      |                         |                   |              |                 |          | 共有2条、每 | 观显示: 10 | ▼ < 上一页 | 1 下一   | 页 > |

- 2. 在左侧菜单栏,单击首页。
- 3. 在【推荐算法】商品推荐区域,单击从模板创建。
- 4. 在画布中,保留如下组件,删除多余组件。

| Cf_训练_data |            |
|------------|------------|
|            |            |
|            | ✓ SQL取购买行为 |
|            |            |
|            | ○ 协同过滤ec-1 |

cf\_训练\_data为user-item对应数据,协同过滤组件为Item-item对应数据。

- 5. 单击协同过滤组件,在右侧参数设置页签,配置TopN为5(对于每个item返回5个相关item)。
- 6. 在左侧菜单栏,单击组件。
- **7.** 在组件列表,将源/目标下的写数据表两次拖入画布,并分别重命名为user\_item\_data和item\_item\_data。
- **8.** 将cf训练\_data组件的输出与user\_item\_data连接,协同过滤组件的输出与item\_item\_data相 连。
- 9. 单击画布上方的运行。

#### 步骤二:将数据导入至OTS

PAI-Studio生成的数据存储在MaxCompute,需要将该数据导入至OTS,才能供PAI-AutoLearning 使用。 1. 创建OTS数据表, 详情请参见#unique\_9。

创建user-item和item-item表,表字段和主键名必须与数据说明中的一致。user-item表的示例如下。

| 主键列表   |          |
|--------|----------|
| 序号     | 主键名称     |
| 1      | user_id  |
| 预定义列   |          |
| 添加预定义列 |          |
| 序号     | 属性列名称    |
| 1      | item_ids |

- 2. 使用DataWorks将数据导入至OTS。
  - a) 创建OTS数据源, 详情请参见#unique\_17。
  - b) 创建离线同步节点,详情请参见#unique\_18。
  - c) 配置数据来源和数据去向,详情请参见#unique\_19。

|          | 在这里          | 里配置数据的来源端和写 <i>。</i> | 入端;可以是默认的数据源 | 原,也可以是您创建 | 的自有数据源查看支持的 | 数据来源类型                  |       |  |
|----------|--------------|----------------------|--------------|-----------|-------------|-------------------------|-------|--|
| 01 选择数据源 | 数据           | 来源                   |              |           |             | 数据去向                    |       |  |
| * 数据源    | ODPS ~       | odps_first           | ~ 0          |           | * 数据源 OTS   | ∼ otc_data              | ~ ⑦   |  |
| 生产项目名    | test11111afa |                      |              |           |             |                         |       |  |
| *表       | 请选择          |                      |              | 4         | 此数据源不支持向导横  | <b>覚式, 需要使用脚本模式配置</b> [ | 同步任务, |  |
|          | 数            | 居预览                  |              |           |             |                         |       |  |
|          |              |                      |              |           |             |                         |       |  |

因为OTS数据源不支持向导模式,所以需要单击**点击转换为脚本**,使用脚本导入。

| { |                                                |
|---|------------------------------------------------|
|   | "type": "Job",                                 |
|   | "steps": [                                     |
|   | {                                              |
|   | `stepType": "odps",                            |
|   | "parameter": {                                 |
|   | ˈ"partition": [],                              |
|   | "datasource": "odps first",                    |
|   | "column": [                                    |
|   | "user id <sup>"</sup> , //MaxCompute表的列名。      |
|   | "item_id" //MaxCompute表的列名。                    |
|   |                                                |
|   | 」/<br>"table": "user item data" //MayCompute耒夕 |
|   |                                                |
|   | },<br>"                                        |
|   | "name": "Reader",                              |
|   | "category": "reader"                           |

```
},
     {
         "stepType": "ots",
         "parameter": {
            "datasource": "otc_data", //在数据集成配置的OTS资源名。
            "column": [
              {
                 "name": "item_ids", //OTS字段名。
"type": "STRING"
              }
           ],
"writeMode": "UpdateRow",
"wore item".//OTS表
           "table": "user_item",//OTS表名。
            "primaryKey": [
              {
                 "name": "user_id",  //OTS主键名。
"type": "STRING"
              }
           ]
        },
"name": "Writer",
        "category": "writer"
     }
  ],
"version": "2.0",
   "order": {
"hops": [
        {
           "from": "Reader",
"to": "Writer"
        }
     ]
  },
"setting": {
"errorLimit": {
"record": ""
     },
"speed": {
"throttle": false,
"specurrent": 2
     }
  }
}
```

使用示例时,需要删除注释。

- 3. 查看OTS数据导入情况。
  - a) 在概览页页面, 单击实例名称或操作列下的实例管理。
  - b) 在**实例详情**页签的数据表列表区域,单击操作列下的数据管理。

| Tablestore | ← 表管理     |              |           |       |          |                  |
|------------|-----------|--------------|-----------|-------|----------|------------------|
| 概览页        | 基本详情数     | 居管理 索引管理     | 通道管理 监控指标 | 触发器管理 |          |                  |
| 全部实例       | ⊘ 控制台最多展示 | 20列,超过部分不展示。 |           |       |          |                  |
| 审计日志       | 列宽:窄中宽    |              |           |       |          |                  |
| 权威指南       | 插入数据 更新   |              |           |       |          | <b>查询数据</b> 数据详情 |
| 最佳实践       |           | user_id(主键)  |           |       | item_ids |                  |
|            |           | 1(           |           |       | 2        |                  |
|            | <         | 1            |           |       | 1        |                  |
|            |           | 1(           |           |       | 1        |                  |
|            |           | 1(           |           |       | 1        |                  |
|            |           | 1(           |           |       | 2        |                  |
|            |           | 1(           |           |       | 1        |                  |
|            |           | 1(           |           |       | 1        |                  |
|            |           | 10           |           |       | 1        |                  |
|            |           | 1            |           |       | 7        | P                |
|            |           | 1            |           |       | ş        |                  |

由于PAI-Studio生成的数据是空格分隔(如下图**similarity**),而PAI-Autolearning支持的数 据是英文逗号(,)分隔。所以导入数据时,需要先使用DataWorks的SQL工具对数据进行预处 理,再导入至OTS。

| itemid 🔺 | similarity 🔺                                         |
|----------|------------------------------------------------------|
| 1000     | 24277:1 18353:1 11849:1 18612:0.5 15784:0.5          |
| 10014    | 26523:0.5 1015:0.25 10584:0.25 12209:0.25 11328:0.25 |
| 10066    | 13888:0.3333333333 3228:0.0555555556                 |

#### 步骤三: 配置召回策略

- 1. 进入AutoLearning页面。
  - a) 登录PAI控制台。
  - b) 在PAI控制台首页,选择AutoLearning > 通用模型训练。
- 2. 在AutoLearning页面,单击创建实例。
- 3. 在创建实例页面,选择实例类型为推荐召回。
- 4. 在实例名称文本框输入test,并单击确认。
- 5. 在AutoLearning页面,单击操作列下的打开。
- 6. 在协同过滤召回页面,选择对应的表,并在召回数量文本框输入100。

#### 7. 单击添加到策略列表。

| 协同过滤召回  | > | 协同过滤召回 策略配置 🛛 🛛 👋 👋                 | 已添加策略          | 列表      |                 |                     |                 |
|---------|---|-------------------------------------|----------------|---------|-----------------|---------------------|-----------------|
| 语义召回    | > | 协同过滤算法是召回领域最经典的算法, 通过计算人和物品的相关      | 策略             | 筋路名称    | 筋脐类型            | 创建时间                | 操作              |
| 自定义召回策略 | > | 性生成召回数据集,相关算法已经内置于PAI-Studio平台。详情   | 19             | pai rec | 协同过速召回          | 2020-02-11 16:54:12 | 编辑 删除           |
|         |   | 策略名称:                               |                | pailing | 10119A210 L1 L1 | 2020 02 111000112   | ATT 144 AUX FOR |
|         |   | pai_rec                             |                |         |                 |                     |                 |
|         |   | 支持英文大小写字母、数字以及下划线,以字母开头不超过20个字<br>符 |                |         |                 |                     |                 |
|         |   | • User-Item数据表 ⑦: 数据预览              |                |         |                 |                     |                 |
|         |   | user_item 🗸                         |                |         |                 |                     |                 |
|         |   | * Item-Item数据表 ⑦: 数据预览              |                |         |                 |                     |                 |
|         |   | item_item $\lor$                    |                |         |                 |                     |                 |
|         |   | 召回数量 ⑦:                             |                |         |                 |                     |                 |
|         |   | 100                                 |                |         |                 |                     |                 |
|         |   | 添加到策略列表 取消                          |                |         |                 |                     |                 |
|         |   |                                     | 下 <del>一</del> | Ð       |                 |                     |                 |

- 8. 单击下一步。
- 步骤四: 部署并测试模型
  - 1. 在数据过滤策略配置页面,单击部署并测试。
  - 2. 在测试模块区域,输入测试数据中的某UserID,并在召回结果数量文本框输入10。
  - 3. 单击发送测试请求。

| 测试模块                                        | 调试信息                                                                                                    |
|---------------------------------------------|----------------------------------------------------------------------------------------------------|
| 填写测试请求参数<br>得 <b>推荐约User</b><br>UserID = 10 | (<br>*code*:<br>*mag::<br>*request<br>*aize*:<br>*items*: (                                                                                            |
| <b>召回结果数量</b><br>每个UserID对应约推荐结果 <=     10  | {<br>"item_id": "11448",<br>"retriave_id": "pai_rec"<br>},<br>{<br>"item_id": "12168",                                                                 |
| 发送账话请求<br>前往EAS部署 ID: pai-                  | "retriave_id": "pai_res"<br>},<br>{<br>"item_id": "24486",<br>"retriave_id": "pai_res"<br>},                                                           |
| 的社EAS的著                                     | <pre>{     "item_id": '12853",     "retriave_id": 'pai_rec"     },     {         "item_id": '11767",         "retrieve_id": 'pai_rec"         " </pre> |
|                                             | ],<br>"errors": []                                                                                                    |

 在调试信息区域,查看返回的推荐内容。如果对模型结果满意,单击前往EAS部署,将服务部署 到PAI-EAS,形成RESTful请求。

### 4.5 图像分类示例

本文以系统提供的骡子、马及羊驼分类模型为例,介绍PAI-AutoLearning全自动机器学习平台的训 练流程。

#### 模型介绍

系统提供骡子、马及羊驼图片共33张,通过对该组图片进行训练,得到准确率达80%以上的骡子、马 及羊驼的图片分类模型。如果对该模型输入一张图片,则会返回该图片类别。

#### 训练流程

- 1. 进入AutoLearning页面。
  - a) 登录PAI控制台。
  - b) 在PAI控制台首页,选择AutoLearning > 通用模型训练。
- 2. 在AutoLearning页面的图片分类\_动物分类区域,单击从模板创建。
- 3. 标注数据。
  - a) 在数据标注配置向导页面的标签列表区域,单击增加标签。
  - b) 在文本框输入**骡子**,并按下Enter键。
  - c)参考上述步骤,增加马和羊驼标签。
  - d) 选中羊驼图片, 并单击选择图片标签下的羊驼。

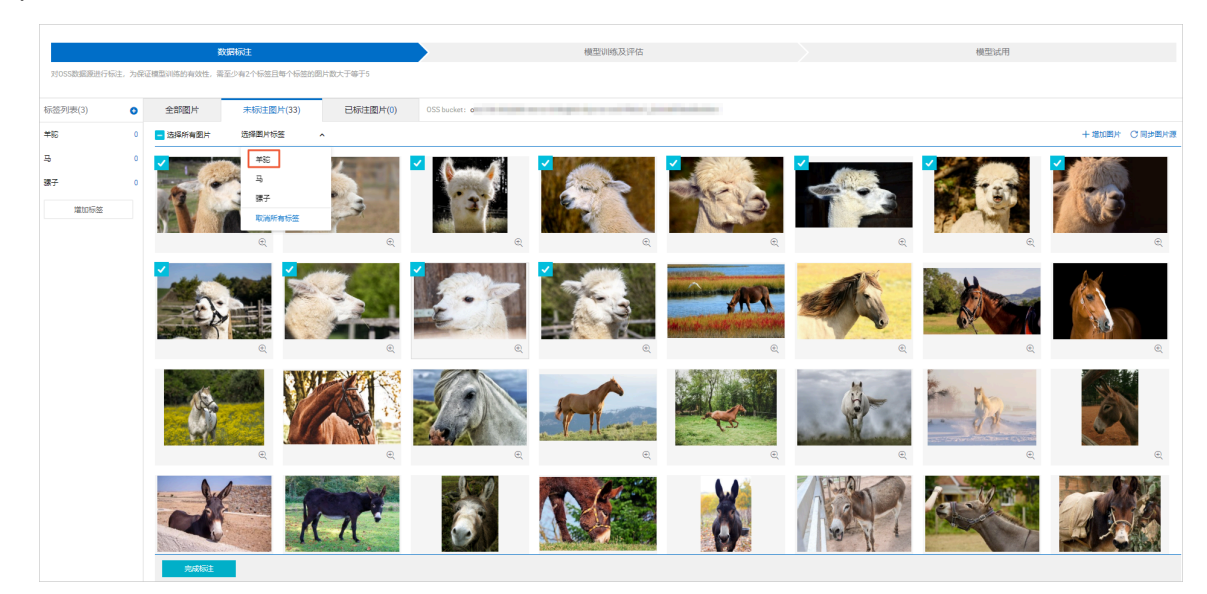

- e)参考上述步骤,标注骡子和马的图片。
- f) 单击**完成标注**。
- 4. 训练并评估模型。
  - a) 在开始训练对话框的最大训练时长文本框, 输入10。

PAI-AutoLearning预置的Early Stop机制,可以防止模型训练时间过长而出现过拟合现象。

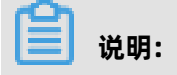

最大训练时长的取值范围: 10 min~60 min。

- b) 单击**开始训练**。
- c) 在模型训练及评估配置向导页面, 查看模型训练进度及最新评估结果。

如果需要提高模型准确率,可以增加训练数据量或模型训练时长。

- 5. 试用模型。
  - a) 在模型训练及评估配置向导页面的操作区域,单击试用。
  - b) 在**模型试用**配置向导页面,将本地一张动物图片拖拽至上传文件区域。

| Repertendence were beingeneree     Eventeredence were beingeneree       Image: Balance were beingeneree     Image: Balance were beingeneree       Image: Balance were beingeneree     Image: Balance were beingeneree       Image: Balance were beingeneree     Image: Balance were beingeneree       Image: Balance were beingeneree     Image: Balance were beingeneree       Image: Balance were beingeneree     Image: Balance were beingeneree       Image: Balance were beingeneree     Image: Balance were beingeneree       Image: Balance were beingeneree     Image: Balance were beingeneree       Image: Balance were beingeneree     Image: Balance were beingeneree       Image: Balance were beingeneree     Image: Balance were beingeneree       Image: Balance were beingeneree     Image: Balance were beingeneree                                                                                                    | 数语标注                                                      |      |      | 模型训练及评估 | 模型试用 |
|----------------------------------------------------------------------------------------------------|-----------------------------------------------------------|------|------|---------|------|
| عنها العالية العالية العالي<br>العالية العالية العالية العالية العالية العالية العالية العالية العالية العالية العالية العالية العالية العالية العالية العالية العالية العالية العالية العالية العالية العالية العالية العالية العالية العالية العالية العالية العالية ال                              | 与上传本地图片调用模型服务做预测,验证模型的准确性,24小时内可免最预测S次                    |      |      |         |      |
| A Constant of Constant of Cons | 型训练列家                                                     |      |      |         |      |
| この この この この この この この この この この この この この                                                                                                    | aLSh                                                      |      |      |         |      |
|                                                                                                    | 访选择                                                       | 列表展示 | JSON |         |      |
|                                                                                                    | MATHEMATING AND CARDING N. IN A SECOND CONTRACT OF SECOND | 标签   |      | 型倍度 (1  |      |
| + <u>53525</u> (MdB)+ <u>508</u> <u>508</u>                                                                                                    |                                                           |      |      |         |      |

- c) 单击**预测**。
- d) 在**列表展示**页签, 查看模型预测结果的置信度。

| 数据标注                                             |         | 模型训练及评估                 | 模型试用 |
|--------------------------------------------------|---------|-------------------------|------|
| 支持上传本地图片调用模型服务做预测,验证模型的准确性,24小时内可免器预测5次          |         |                         |      |
| 模型训练列表                                           |         |                         |      |
| al_sh                                            |         |                         |      |
| \$\${(+1)次颈侧结果 > 法图片的颈侧结果:马                      | 列表展示 JS | SON                     |      |
| MARKANINA AND SHEETS A AND ADDRESS AND           | 标签      | 新信度 11                  |      |
|                                                  | 羊股      | 0.000047119814553298056 |      |
|                                                  | 課子      | 0.003854976501315832    |      |
|                                                  | 3       | 0.9960978031158447      |      |
|                                                  |         |                         |      |
|                                                  |         |                         |      |
|                                                  |         |                         |      |
|                                                  |         |                         |      |
|                                                  |         |                         |      |
|                                                  |         |                         |      |
| 您还有 次机会到试模型 重新上传 预测                              |         |                         |      |
| > 本地文件 詞试图片<br>上传图片格式支持PNG, JPG, JPEG, 限制大小1.5MB |         |                         |      |